### Guías de Ayuda Eliminal DOCUMENTO DEL LIBRO DE El envío de la Información Electrónica de Compras y Ventas

Ingrese a sii.cl e ir a "Servicios Online" a la opción "Factura electrónica", en "Sistema de facturación gratuito del SII"; menú de **"Administración de** Libros de Compras y Ventas".

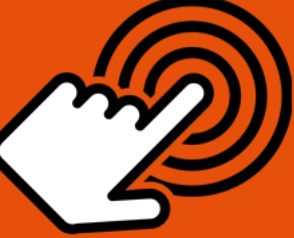

El envío de la Información Electrónica de Compras y Ventas es obligatorio hasta el periodo de julio de 2017 (Resoluciones Exentas N°61 y N°68 de 2017)

¿Cómo eliminar un documento del Libro de Compra o Venta Electrónico?

## PASO

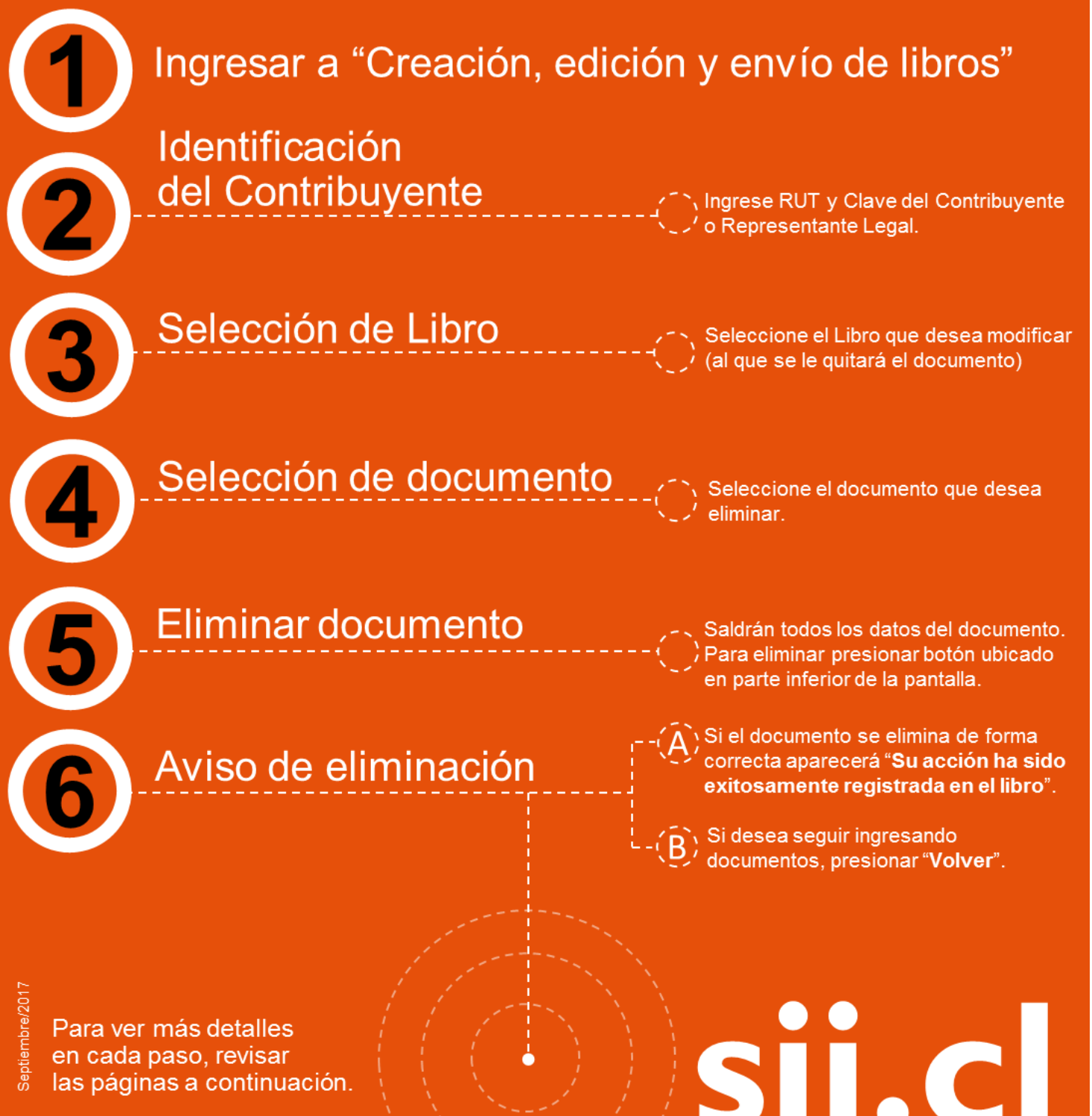

### Guías de Ayuda Eliminar DOCUMENTO DEL LIBRO DE COMPRA O VENTA ELECTRÓNICO

#### ¿CÓMO ELIMINAR UN DOCUMENTO DEL LIBRO DE COMPRA O VENTA ELECTRÓNICO?

La eliminación del documento del libro debe ser efectuada en la opción "Creación, edición y envío de libros", bajo el menú de "Administración de libros de Compra y Venta" ubicada en el menú de "Servicios online"; "Factura electrónica"; en "Sistema de facturación gratuito del SII":

#### Paso 1.

Ingrese a "Creación, edición y envío de libros"

| Servicio de<br>Impuestos<br>Internos                                                                                                    |          |                                                                                                    | Mi Sii                   | Servicios online -                 | Ayuda     |
|----------------------------------------------------------------------------------------------------|----------|----------------------------------------------------------------------------------------------------|--------------------------|------------------------------------|-----------|
| Home / Servicios online / Factura elec                                                                                                    | ctrónica | / Sistema de facturación gratuito del SII                                                                                                    |                          |                                    |           |
| Servicios online                                                                                                    |          | Sistema de facturación gratuito                                                                                                    | del SII                  |                                    | Compartir |
| Clave secreta y Representantes<br>electrónicos<br>RUT e Inicio de actividades                                                                                                    | ~<br>~   | Para acceder a las opciones identificadas con (*), debe<br>Inscribase aquí                                                                                                    | e contar con certificado | digital y tener configurado su cor | nputador. |
| Solicitudes y Actualización de<br>información                                                                                                    | ~        | Emisión de documentos tributarios electrónicos (D                                                                                                    | TE) (*)                  |                                    | $\odot$   |
| Factura electrónica                                                                                                    | ^        | Historial de DTE y respuesta a documentos recibio                                                                                                    | dos (*)                  |                                    | ٢         |
| <ul> <li>Conozca sobre Factura</li> <li>Electrónica</li> </ul>                                                                                                    |          | Administración de libros de compras y ventas (*)                                                                                                    |                          |                                    | 0         |
| <ul> <li>Sistema de facturación gratu<br/>del SII</li> <li>Sistema de facturación de<br/>mercado</li> <li>Revisar validez y contenido</li> <li>Consulta de contribuyentes</li> </ul> | iito     | <ul> <li>Creación, edición y envío de libros</li> <li>Asignación de DTE recibidos a libros de ori</li> <li>Propuesta parcial del F29 (a partir de IECV</li> <li>Casos prácticos de llenado de libros</li> </ul> | mpras<br>′ enviado)      |                                    |           |
| Boletas de honorarios electrónicas                                                                                                    | · •      | Seleccione la empresa con la que desea operar (*)                                                                                                    | )                        |                                    |           |
| Libros contables electrónicos<br>Impuestos mensuales                                                                                                    | č        | Consultas de recepción de DTE y libros en el SII                                                                                                    |                          |                                    | ٢         |
| Declaraciones juradas                                                                                                    | ~        | Actualización y mantención de datos de la empres                                                                                                    | sa (*)                   |                                    | $\odot$   |
| Declaración de renta<br>Infracciones y Condonaciones                                                                                                    | č        | Cesión de factura electrónica                                                                                                    |                          |                                    | ٢         |
| Término de giro                                                                                                    | ~        | Respaldo de DTE y/o IECV                                                                                                    |                          |                                    | $\odot$   |
| Situación tributaria<br>Herencias                                                                                                    | č        | Sistema de tributación simplificada                                                                                                    |                          |                                    | ٢         |
| Avalúos y Contribuciones de biene<br>raíces                                                                                                    | es 🗸     | Sistema de contabilidad completa                                                                                                    |                          |                                    | ۲         |
| Tasación fiscal de vehículos                                                                                                    | ~        | Ayudas                                                                                                    |                          |                                    |           |

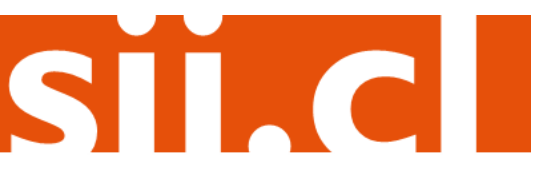

## Guías de Ayuda Eliminar DOCUMENTO DEL LIBRO DE COMPRA O VENTA ELECTRÓNICO

#### Paso 2.

Identifíquese con Rut y clave del contribuyente o representante legal.

| Ingresar a Mi Sii                    |                               |                   | Contacto 🗸         | ,     |
|--------------------------------------|-------------------------------|-------------------|--------------------|-------|
| Servicio de<br>Impuestos<br>Internos |                               | Mi Sii            | Servicios online - | Ayuda |
| Home /                               |                               |                   |                    |       |
|                                      | Identificación de C           | ontribu           | yentes             |       |
|                                      | RUT XX.XXX.XXX-X Clave        | XXXXXXX           | K Ingresar         |       |
|                                      | Recuperar clave Obtener clave | Acceso con certif | icado digital      |       |
|                                      |                               |                   |                    |       |
|                                      | ľ                             |                   |                    |       |
|                                      |                               |                   |                    |       |
|                                      | (alb)                         |                   |                    |       |
|                                      |                               |                   |                    |       |
|                                      |                               | -                 |                    |       |
|                                      |                               |                   |                    |       |

#### Paso 3.

Se listarán los libros de compra y venta electrónicos (IECV); acá deberá seleccionar al que desea modificar (al que se le quitará el documento).

Usted está en: > Factura Electrónica > Empresa: 6 ADMINISTRACION DE LIBROS TRIBUTARIOS VIGENTES En esta página se despliegan los Libros Tributarios vigentes para el contribuyente seleccionado El usuario autorizado puede seleccionar un Libro va existente para revisar sus documentos asociados o para revisar sus resúmenes. También puede agregar nuevos Libros. Libros Tributarios vigentes Detalle Resúme Tipo Libro 🗠 es<u>Período</u> -Operación / Estado Libro 🐣 MENSUAL Libro En Ingreso 1 2016-1 VENTA 2016-08 VENTA MENSUAL Libro En Ingreso Z 2016-07 MENSUAL COMPR/ Libro En Ingreso Ż 2016-07 MENSUAL Z Libro En Ingreso Ż MENSUAL Libro Tributario Reenviado Seleccione el Libro MENSUAL Libro En Ingreso Ż Ż 2010 que desea modificar, MENSUAL Libro En Ingreso 2 2 2016-05 MENSUAL Libro Tributario Enviado en el icono Detalle de 2016-02 MENSUAL Libro Tributario Modificado 2016-05 MENSUAL Libro En Ingreso cada periodo Página 1 de 5 Agrega Libro Tributario

Volver Menú

SILC

# Guías de Ayuda Eliminar documento del libro de Compra o venta electrónico

#### Paso 4.

Seleccione el documento de la lista que desea eliminar.

| Usted | está | en: > |  |
|-------|------|-------|--|
|       |      |       |  |

|                                 | Decumento e =       | Falia e = | Emisión e —     | Nexte e - Correct -      |
|---------------------------------|---------------------|-----------|-----------------|--------------------------|
|                                 | Documento > >       |           | 2118 2018-08-01 | 2884 2018-08-01          |
| 443001                          |                     |           | 36 2016-08-02   | 206553 2016-08-02        |
| ágina 1 de                      | Seleccione el Docum | nento     |                 |                          |
| FACTURAS                        | que va a quitar del | libro,    | ▼ Agrega Do     | ocumento al Libro Actual |
|                                 | seleccionando el ic |           | nentos          |                          |
| JT Recpeptor                    | seleccionando en ic | .0110     |                 |                          |
| po de Documento                 |                     |           |                 | T                        |
| olio                            | <u></u>             |           |                 |                          |
| echa Emisión Desde (AAAA-MM-DD) |                     |           |                 |                          |
| cha Emisión Hasta (AAAA-MM-DD)  |                     |           |                 |                          |
| cha Carga Desde (AAAA-MM-DD)    |                     |           |                 |                          |
| echa Carga Hasta (AAAA-MM-DD)   |                     |           |                 |                          |
| impiar                          |                     |           |                 | Buegar Decument          |

Volver Pantalla Anterior Volver Menú

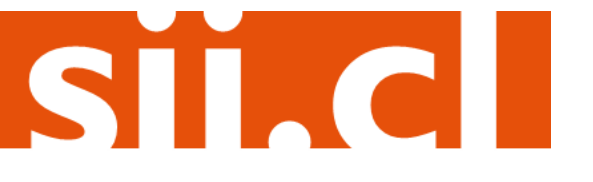

## Guías de Ayuda Eliminar DOCUMENTO DEL LIBRO DE COMPRA O VENTA ELECTRÓNICO

#### Paso 5.

Una vez seleccionado el documento, saldrán todos los datos de éste. Para eliminarlo, debe presionar el botón "Eliminar", ubicado en la parte inferior de la pantalla.

Usted está en:>

#### DETALLE DE DOCUMENTO EN LIBRO DE VENTAS

En esta página un usuario autorizado puede revisar el documento seleccionado, que está asignado a un Libro Tributario de Venta. Tambien puede agregar documentos de Venta manuales para complementar la información contenida en el libro.

| Libro Tributario                         | VENTA 2016-08              |
|------------------------------------------|----------------------------|
| Fecha Carga                              | 2016-08-01                 |
| Tipo Documento                           | Factura Exenta Electronica |
| RUT Contraparte                          | 1 - 9                      |
| Razon Social                             | EDUARDO GONZALEZ MENDEZ    |
| Folio                                    | 2116                       |
| Anulado                                  | Vigente 🔻                  |
| Número Interno                           |                            |
| Indicador de Servicio                    | No Aplica T                |
| Indicador sin Costo                      | No Aplica                  |
| Fecha Emisión (AAAA-MM-DD)               | 2016-08-01                 |
| Código de Sucursal SII                   | 63546476                   |
| Número Identificador Receptor Extranjero |                            |
| Nacionalidad                             |                            |
| Tipo Documento Referencia                |                            |
| Folio Documento Referencia               |                            |
| Monto Exento                             | 2664                       |
| Monto Activo Fijo                        |                            |
| Monto Total                              | 2664                       |
| Monto No Facturable                      |                            |
| Monto Período                            |                            |
| Venta Pasaje Nacional                    |                            |
| Venta Pasaje Internacional               |                            |
|                                          | Registrar Camb             |
|                                          |                            |

#### Paso 6.

Si el documento se elimina de forma correcta, aparecerá el siguiente mensaje, si desea efectuar otra operación puede presionar "Volver".

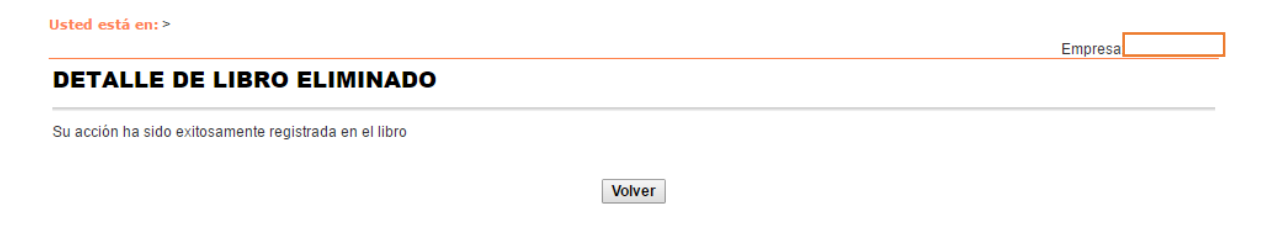

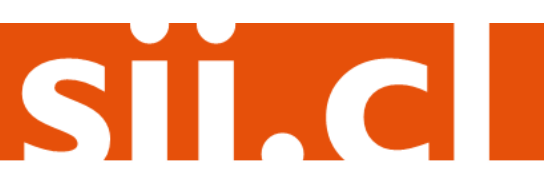

Empresa: